# How to register PS

## (KX-UDS/UDT series)

No. 41-007

August 21 , 2012

Ver.1.0

**Panasonic Corporation** 

## Abstract about this document

This document describe about how to register PS.

## **Revision history**

| Date         | Version  | Revision        | Firmware version |
|--------------|----------|-----------------|------------------|
| Aug 21, 2012 | Ver. 1.0 | Initial Release | All versions     |

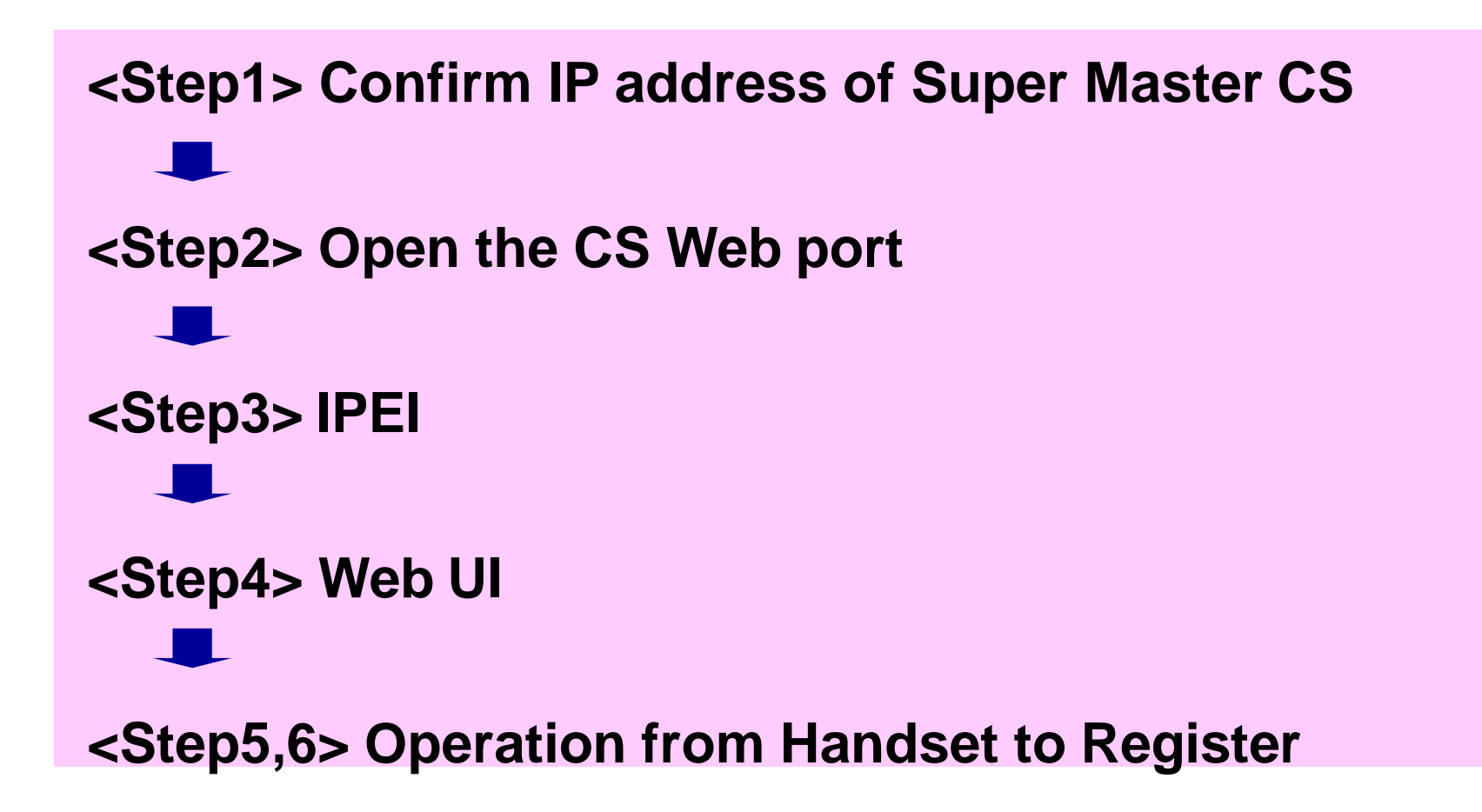

## <Step1> How to confirm IP Address of Super Master CS

#### **Master CS IP address**

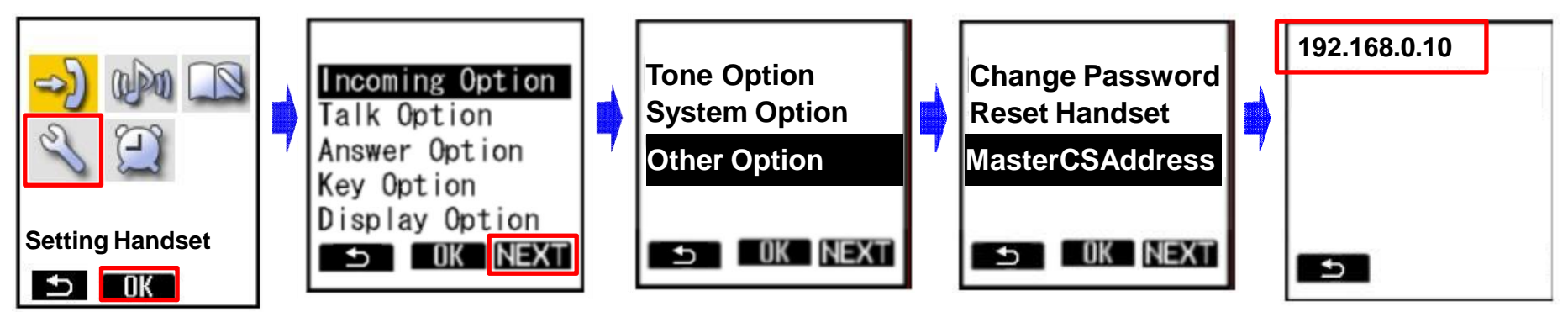

- 1. Turn on the PS.
- 2. Press [Menu] or the [CENTER] navigation key.
- 3. Select "Setting Handset" and then press [OK].
- 4. Press [NEXT].
- 5. Select "Other Option" and then press [OK].
- 6. Select "MasterCSAddress" and the press [OK].
  - Display the Master CS IP address.

## <Step2> How to Open the CS Web port

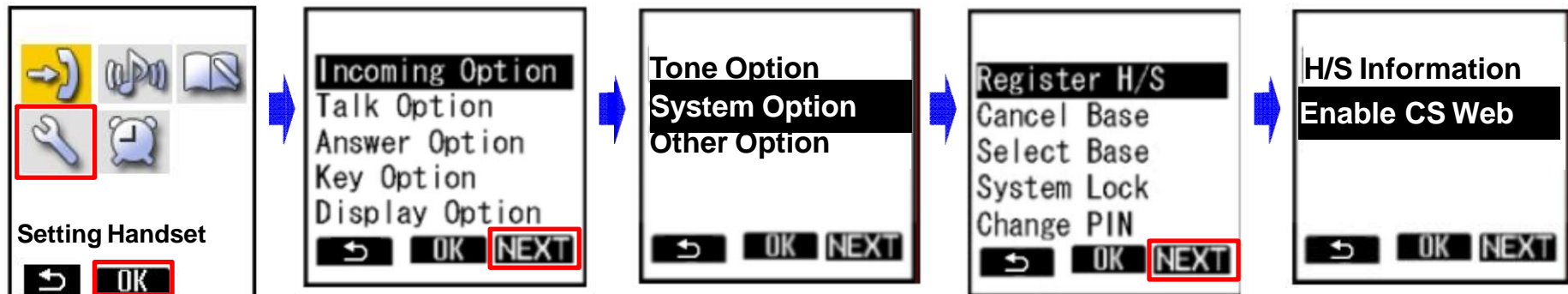

- 1. Turn on the PS.
- 2. Press [Menu] or the [CENTER] navigation key.
- 3. Select "Setting Handset" and then press [OK].
- 4. Press [NEXT].
- 5. Select "System Option" and then press [OK].
  - You may need to enter a system password to access this menu.
- 6. Press [NEXT] to display the second screen, select "Enable CS Web", and then press [OK].
- 7. When the operation is complete, "CS Web Enabled" is displayed.

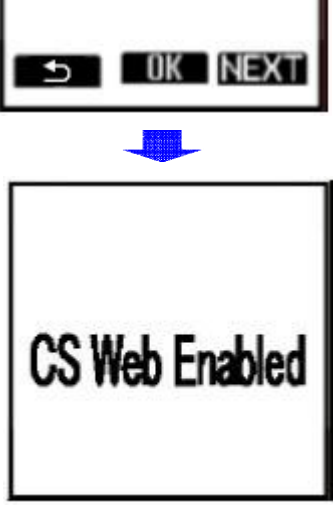

## <Step3> Configuration file example for IPEI registration

This step does not need if Web UI registration.

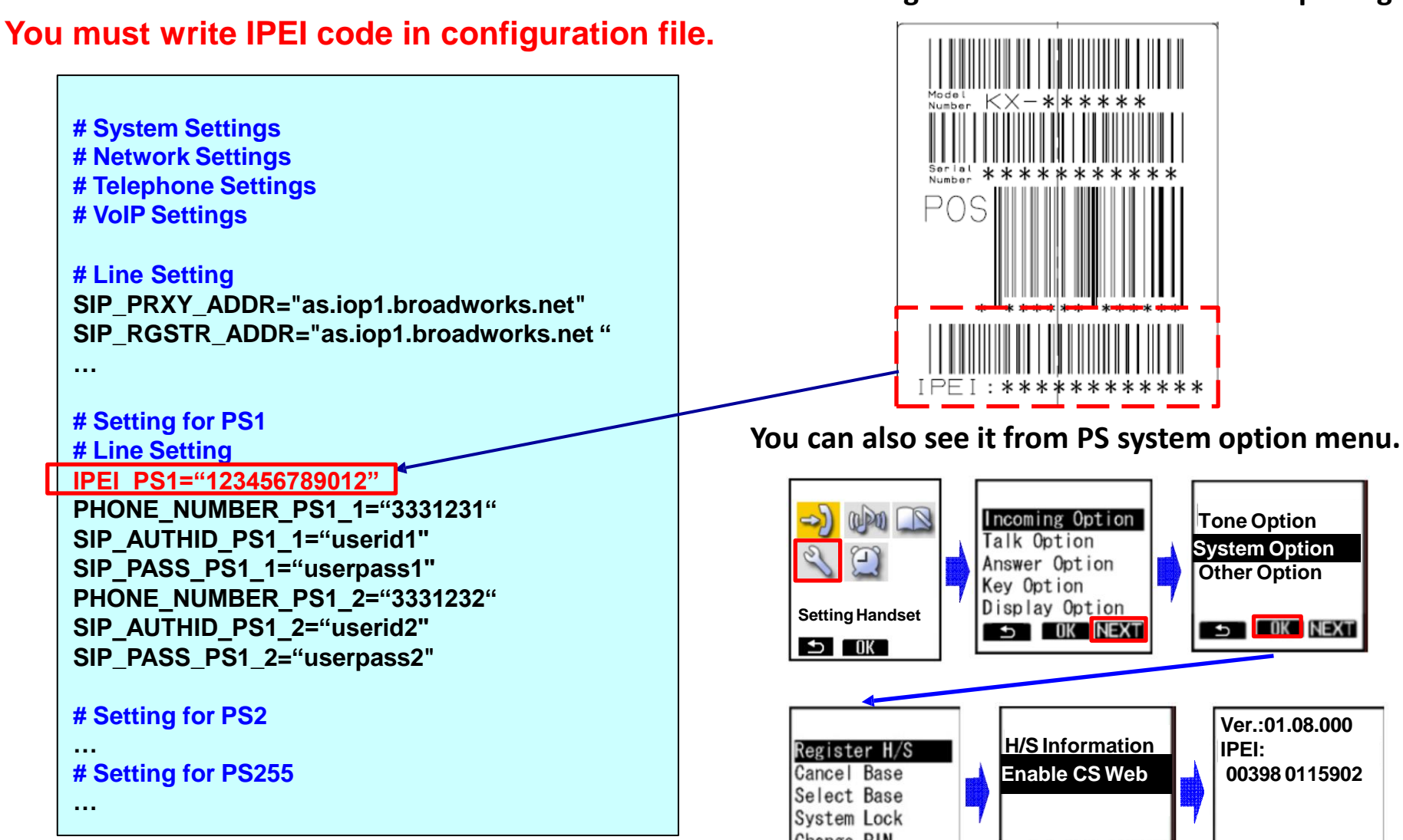

#### You can recognize IPEI code from label on package.

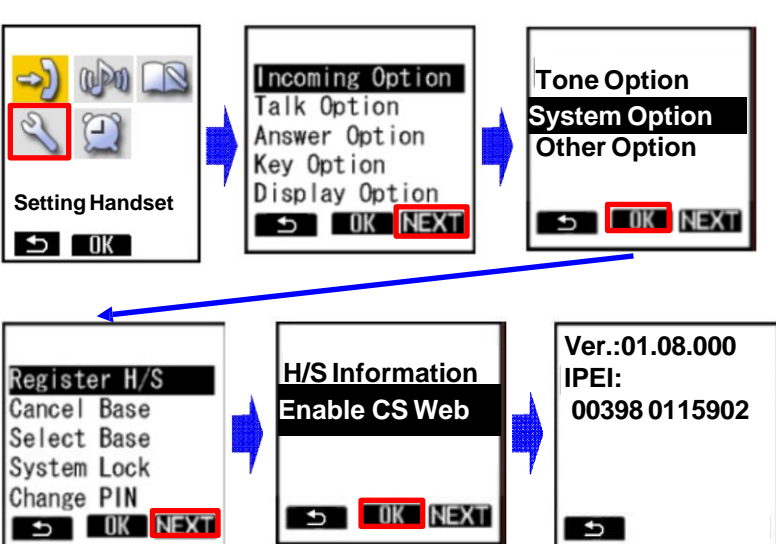

## <Step4-1> Configure the SIP account for each Handset

| Panasonic                                   | 2.                                                                                               |                          | This s         | step does not           | t need if IPEI        | registration. |
|---------------------------------------------|--------------------------------------------------------------------------------------------------|--------------------------|----------------|-------------------------|-----------------------|---------------|
| SIP CS KX-UDS124                            | Status Network System VolP Telephone Maintenance                                                 |                          |                |                         |                       |               |
| Web Logout                                  | PS Registration                                                                                  |                          |                |                         |                       |               |
| Web Port Close                              |                                                                                                  | Pa                       | nasonic        |                         |                       |               |
| System                                      | PS Registration                                                                                  | SIP C                    | S KX-UD S124   | Status Network Syste    | em VolP Telephone     | Maintenance   |
| Web Language<br>Administrator Password      | Please push the "Stop PS Registration" button to stop on the way after starting PS Registration. |                          | Veb Logout     | SIP Se                  | ettings - PS [Line 1] | 6.            |
| Change User Password<br>Web Server Settings | PS Registration Stop PS Registration Stop PS Registration                                        |                          | b Port Close   |                         |                       | Back          |
| Time Setting                                | Please push the "Delete PS Registration" to delete registered PS.                                | System                   |                | PS Name                 |                       |               |
| CS Name                                     | PS Registration Delete Delete PS Registration                                                    | Web La                   | nguage         | PS Name                 | UDT111                |               |
| Air Settings                                | 1- 21- 41- 81- 101- 121- 141- 181- 201- 221- 241-                                                | Change                   | User Password  | Phone Number            | 1011                  | <b>. .</b>    |
| CS Management                               | PS Name / Number                                                                                 | Web Se                   | erver Settings |                         | 1011                  |               |
| Tree Survey                                 | No. PS Name Select Button Phone Number Wireless Status                                           | Time S                   | etting         |                         |                       |               |
| CS Monitor                                  | 1 UDT111 Line1 SIP Setting Un Registered                                                         | CS Nan                   | ie             |                         | 122456780             |               |
| - PS Settings                               | Line2 SIP Setting                                                                                | Air Set                  | tings          | Authentication Password | 123450705             |               |
|                                             | 2 UDT121 Line1 SIP Setting 4. Un Registered                                                      | CS Mar                   |                | SIP Source Port         |                       |               |
| 3                                           |                                                                                                  | CS Mor                   | hitor          | Source Port             | 5061 [1024-49151]     |               |
|                                             | 3 Unit of Company                                                                                | PS Reg                   | istration      |                         |                       |               |
|                                             | Line SP Setting                                                                                  | - PS                     | settings       | <b>6. 5</b>             | All Save Cancel       |               |
|                                             | 3. All Save Cancel                                                                               | ID and Passy             | vord for       | administrator           |                       |               |
| 1. L                                        | og in to the Super Master CS.                                                                    | ID : admin<br>Password : | adminpa        | ISS                     |                       |               |

- 2. In the [System] tab, select [PS Registration]. [System]  $\rightarrow$  [PS Registration]
- 3. Enter an extension name in PS Name and Click [All Save].
- 4. Press [Line1 SIP Setting] or [Line2 SIP Setting].
- 5. Enter the "Phone Number".
- (Enter "Authentication ID" and "Authentication Password" If necessary.)
- 6. Click [All Save] and click [Back].
- 7. Repeat 2 to 5 for each PS.

## <Step4-2> Start registration of Handset

#### This step can be done by provisioning (only IPEI registration)

|                        |                                                                                    | SIP CS KX-UDS124 Status Network System VolP Telephone Maintenance                                                                                                    | -                                        |
|------------------------|------------------------------------------------------------------------------------|----------------------------------------------------------------------------------------------------|------------------------------------------|
| Panasonic              |                                                                                    | Web Logout PS Registration - Start PS Registration                                                                                                    |                                          |
| SIP CS KX-UDS124       | Status Network System VolP Telephone Maintenance                                   | Web Port Close Back                                                                                                    |                                          |
|                        |                                                                                    |                                                                                                    |                                          |
| Web Logout             | PS Registration                                                                    | System PS Lists 2.                                                                                                    |                                          |
|                        |                                                                                    | Web Language Available PS Selected PS                                                                                                    |                                          |
| Web Port Close         |                                                                                    | Change User Password 2 UDT121                                                                                                    |                                          |
|                        |                                                                                    | Time Setting                                                                                                    |                                          |
| System                 | PS Registration                                                                    | Time Adjust Settings 6<br>C S Name 7                                                                                                    |                                          |
| Web Language           | Please push the "Stop PS Registration" button to stop on the way after starting PS | Air Settings                                                                                                    |                                          |
| Administrator Password | Registration.                                                                      | Tree Survey                                                                                                    |                                          |
| Change User Password   | PS Registration                                                                    | CS Monitor Next Cancel                                                                                                    |                                          |
| Time Setting           | Stop PS Registration                                                               | - PS Settings                                                                                                    |                                          |
| Time Adjust Settings   | Please push the "Delete PS Registration" to delete registered PS.                  | Panasonic                                                                                                    |                                          |
| CS Name                | PS Registration Delete Delete PS Registration                                      | SIP CS KX-UDS124 Status Network System VolP Telt phone Maintenance                                                                                                    |                                          |
| Air Settings           | 1- 21- 41- 81- 81- 101- 121- 141- 181- 181- 201- 221- 241-                         | PS Pagistration Start PS Pagistration                                                                                                    |                                          |
| CS Management          | PS Name / Number                                                                   |                                                                                                    |                                          |
| CS Monitor             | No. PS Name Select Button Phone Number Wireless Status                             | Web Port Close Back                                                                                                    |                                          |
| PS Registration        | 1 UDT111 Line1 SIP Setting Un Registered                                           | System PS Lists                                                                                                    |                                          |
| - PS Settings          | Line2 SIP Setting                                                                  | Web Language Available PS Selecter PS                                                                                                    |                                          |
|                        | 2 UDT121 Line1 SIP Setting Un Registered                                           | Administrator Pessword 5                                                                                                    |                                          |
|                        | Line2 SIP Setting                                                                  | Web Server Settings 5 5                                                                                                    | <u></u>                                  |
|                        | 3 Line1 SID Setting Lin Registered                                                 | Time Adjust Settings                                                                                                    |                                          |
|                        |                                                                                    | CS liame 10 CS liame 10 CS lia | 2 Do you want to register the calested P |
|                        | Line2 SIP Setting                                                                  | CS Management 12 V                                                                                                    | bo you want to register the selected P   |
|                        | All Save Cancel                                                                    | C.S. Monetor B.S. Registration 3.                                                                                                    |                                          |
|                        |                                                                                    | - PS Settings                                                                                                    |                                          |
| 4                      | Olials [Otart DC Deviatration]                                                     |                                                                                                    | 4.                                       |

Denoconio

- 1. Click [Start PS Registration].
- 2. Select the PSs in "Available PS", and then click [>].

Or click [>>] to select all available PSs. (To deselect PS(s), click [<] or [<<].)

- 3. Click [Next].
- 4. Click [OK] to confirm registration.

### For unregistered PSs

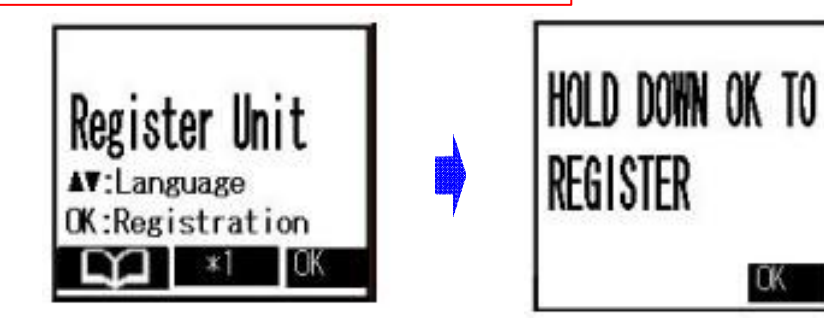

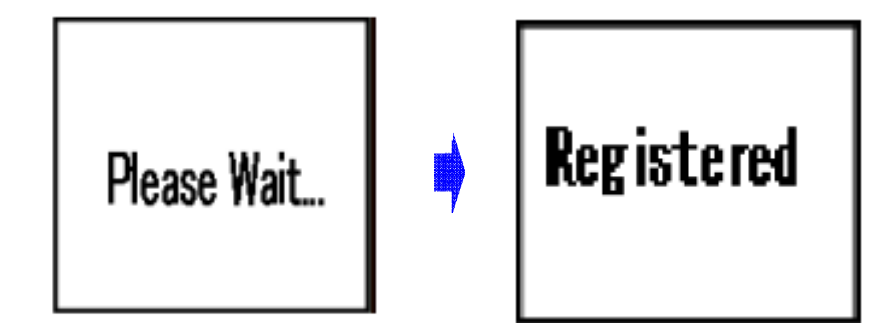

- 1. Display the standby screen above.
- 2. Hold down [OK] until "Please wait..." is displayed.
- 3. When registration has completed, "Registered" will be displayed.

#### <u>Note</u>

 You can register multiple PSs continuously. However, PS Registration mode will terminate if no registrations are detected within 2 minutes. (IPEI registration is not adapted)

All CSs controlled by the Super Master CS will enter PS Registration mode at the same time as the Super Master CS. You can register an PS to any of the CSs.

- Perform the registration procedure on each PS individually. Performing the registration procedure on multiple PSs at the same time may result in an error. In this case, perform the registration procedure again.
- After registering PSs, the Web port will be closed. See Step2 to open the Web port again.